#### An Initial Glimpse of AnyLogic & Emergence: Modifying an Existing Model

Nathaniel Osgood

Using Modeling to Prepare for Changing Healthcare Needs Duke-NUS April 16, 2014

### Opening an AnyLogic Example Model

|                            |      |                                                                                                    | - AnyLogie Floressional-  |     |
|----------------------------|------|----------------------------------------------------------------------------------------------------|---------------------------|-----|
| File Edit View Model Tools | Help | 2                                                                                                    |                           |     |
| 🚳 • 😂 🖬 🔞 🛛 🗇 🛇 🛛          | 0    | AnyLogic Help F1                                                                                                    | Get Support               | 参 🚳 |
| 🐕 Projects 🛛 🔗 Search      | 8    | Welcome                                                                                                    |                           | - 8 |
|                            | 0    | Changes Hetory<br>Get Support<br>Online Feedbach<br>Renew Maintename and Support<br>Update Dongle<br>Check For Updates<br>Activate Product<br>About AnyLogic |                           |     |
|                            |      | Properties X To Progress No elements are selected                                                                                                    |                           | e   |
|                            |      |                                                                                                    |                           |     |
|                            |      | Choose "I                                                                                                    | Example Models" under the |     |
| 0 items selected           |      | "Help" m                                                                                                    | enu 🛛                     |     |

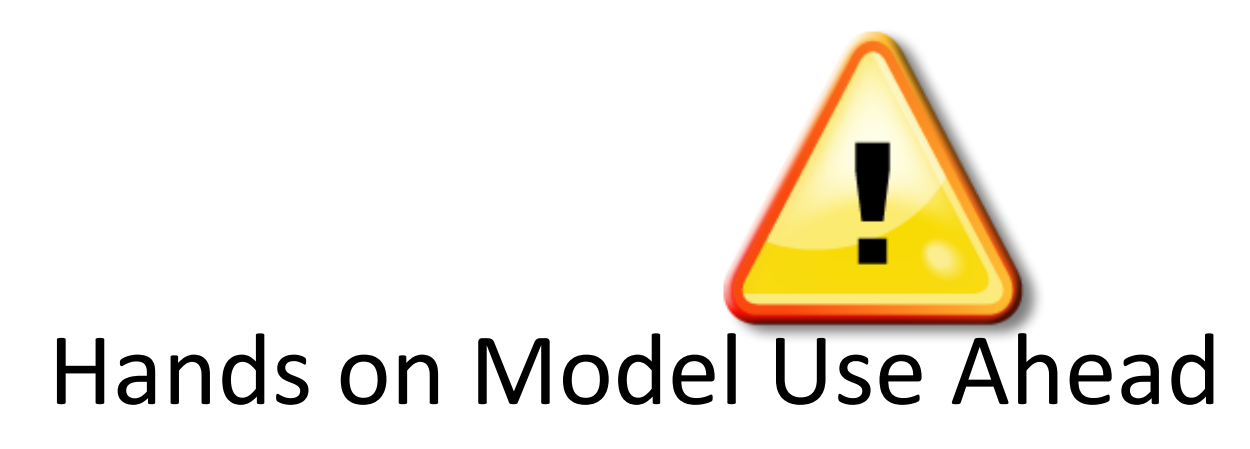

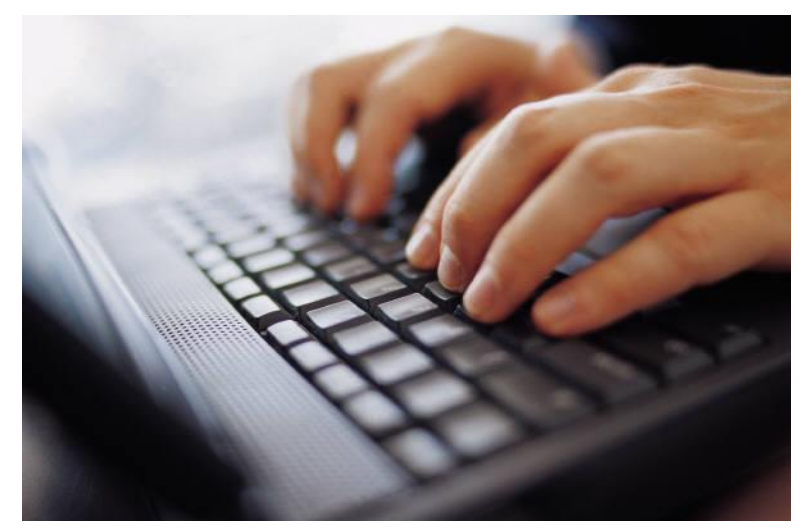

#### Load AnyLogic Example Model: SIR Agent Based.alp

#### Request "Example Models" via Help Meñu

| 4                          |                                                                                                    | AnyLogic Professional | _ 0 × |
|----------------------------|----------------------------------------------------------------------------------------------------|-----------------------|-------|
| File Edit View Model Tools | Help                                                                                                    |                       |       |
| 10 - C 11 10 10 10 10      | ⑦ AnyLogic Help                                                                                                    | F1 Get Support j      | * @   |
| 🎦 Projects 🖾 🛷 Search      | 🚳 Welcome                                                                                                    |                       |       |
|                            | Changes History<br>Get Support<br>Online Feedback<br>Renew Maintenance and Suppor<br>Update Dongle<br>Check For Updates<br>Activate Product<br>About AnyLogic |                       |       |
|                            | ■ Properties ☎ ■ Progres No elements are select                                                                                                    | ed                    |       |

#### Select "How-To Models"

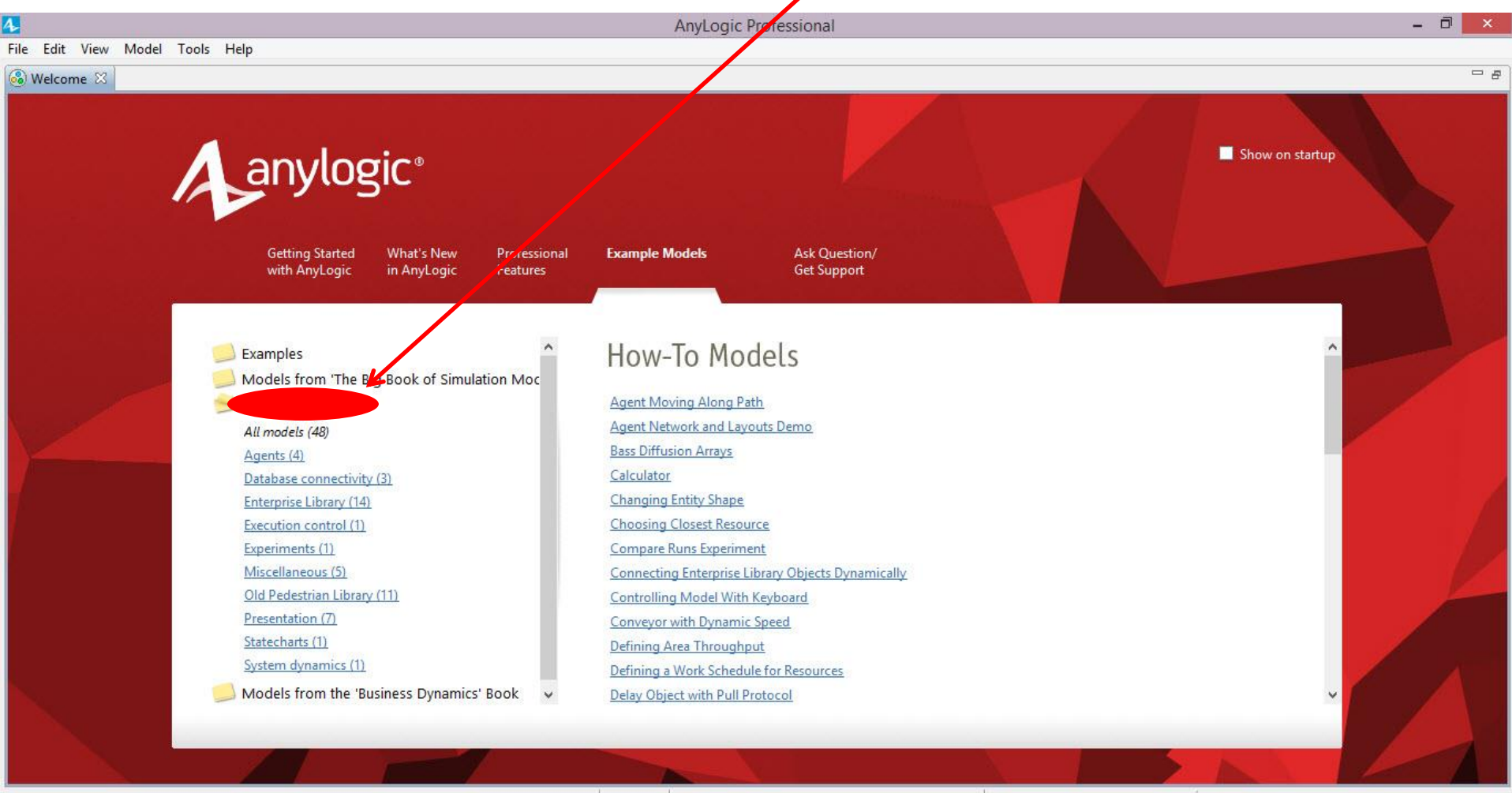

### Scroll Down to & Click on "SIR Agent Based"

| 4                              |                                                                                                    | AnyLogic Pro                                                                                                    | ofessional                                                                              | - ð ×           |
|--------------------------------|----------------------------------------------------------------------------------------------------|----------------------------------------------------------------------------------------------------|-----------------------------------------------------------------------------------------|-----------------|
| File Edit View Model Tools Hel | lp                                                                                                    |                                                                                                    |                                                                                         | - <i>a</i>      |
| A                              | Setting Started What's New Profes<br>with AnyLogic in AnyLogic Feature                                                                                                    | sional <b>Example Models</b><br>es                                                                                                    | Ask Quertion/<br>Get Surport                                                            | Show on startup |
|                                | Examples<br>Models from 'The Big Book of Simulation Mor<br>How-To Models<br>All models (48)<br>Agents (4)<br>Database connectivity (3)<br>Enterprise Library (14)<br>Execution control (1)<br>Experiments (1)<br>Miscellaneous (5)<br>Old Pedestrian Library (11)<br>Presentation (7)<br>Statecharts (1)<br>System dynamics (1)<br>Models from the 'Business Dynamics' Book | <ul> <li>Reading and Writing Excell<br/>Releasing Resource on Tive<br/>Running the Model frym Of<br/>SIR in GIS Based Space<br/>Scrollable Presentation<br/>Several Floors</li> <li>Shape Replication<br/>Slideshow Presentation<br/>Source Arrival Modes</li> <li>Stairs</li> <li>Storage with Initial Stock<br/>Suspendable Delay Object<br/>Swimming Pool<br/>Synchronization of Chart Screen</li> </ul> | eout<br>utside Without Presentation Window<br>Use Scroll ba<br>scroll down<br>this list | nr to           |

## Model Focus: Spatial Spread of an Infectious Disease

- •This model simulates the spread of an infectious disease in a regular space
- •The simulation starts with a single index infective case (towards lower right of space)
- •Natural history of infection involves progression from Susceptible to Infected (& Infective) to Recovered

-There is no waning of immunity in the original model •If a given person is infective, the infection can spread from that person to their neighbours in the 4 cardinal directions ("North", "South", "East", "West") (i.e. Up, Down. Left. and Right)

#### Viewing the Model Structure

#### Double click on "Person" to see the associated state transition

diagram. This diagram represents

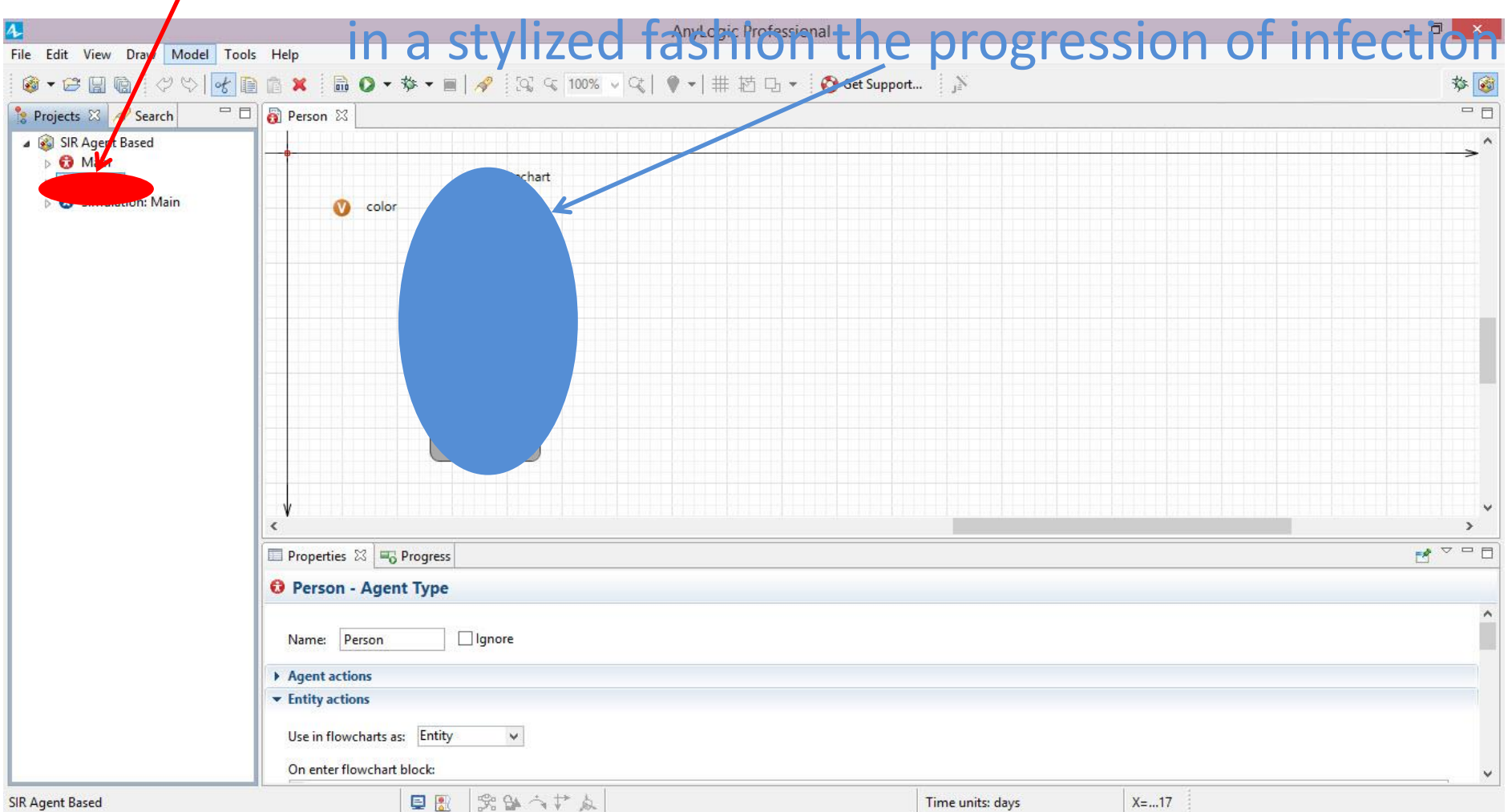

# Experiment "Simulation" & select

|                                                      | ☆ 🗎 👔 🕱 📕 📴 🗸 マ 📾   🛷 😨 🤤 100% 🗸 🤤   ♥ マ   井 芯 凸 マ 🔞 Get Support 👔                           | 蓉       |
|------------------------------------------------------|----------------------------------------------------------------------------------------------|---------|
| s 🖾 🛷 Search                                         |                                                                                              | -       |
| R Agent Based                                        | statechart<br>color<br>Susceptible                                                           |         |
| Collapse All                                         | Ctrl+0                                                                                       |         |
| Cut       Copy       Paste       Delete       Rename | Ctrl+X<br>Ctrl+C<br>Ctrl+V<br>Delete<br>Recovery<br>Recovered                                |         |
| び<br>参 Debug                                         |                                                                                              |         |
|                                                      | Properties 23 The Progress                                                                   | <br>₹ 2 |
|                                                      | Simulation - Simulation Experiment                                                           |         |
|                                                      | Name:     Simulation       Top-level agent:     Main       Maximum available memory:     300 |         |
|                                                      | ✓ Parameters                                                                                 |         |
|                                                      | Average illness duration: = 15                                                               |         |

#### What do You Expect to See?

#### Press this button to start model execution

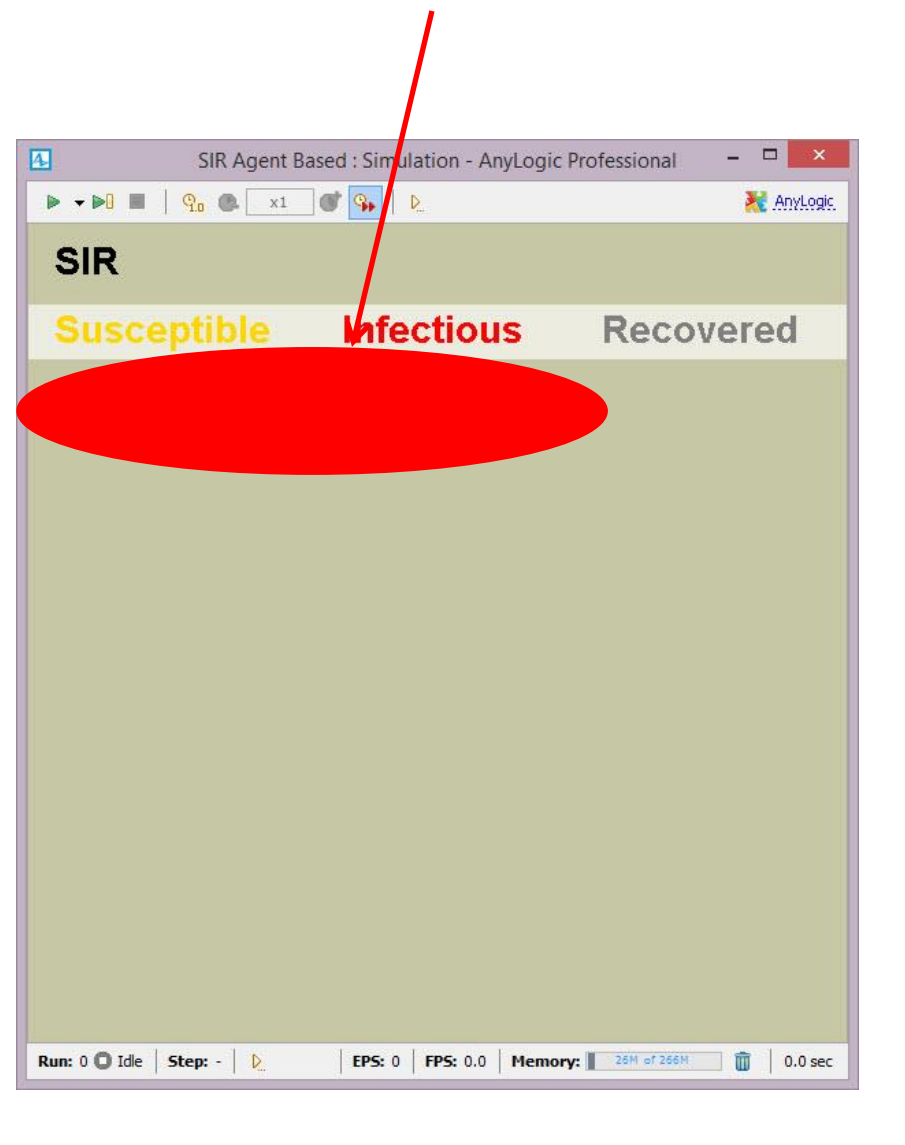

#### **Example of Emergent Behaviour**

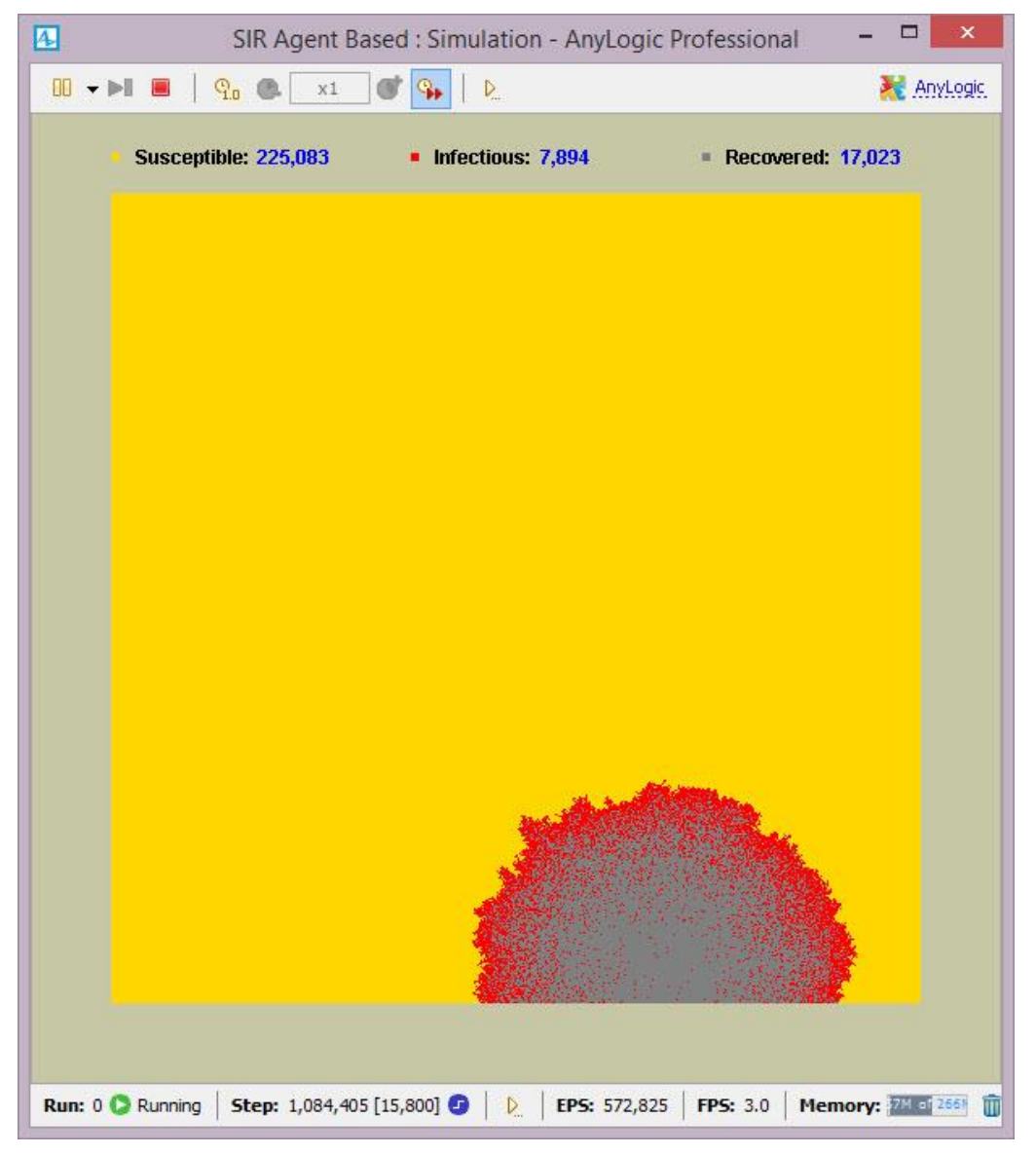

#### Make Sure Model Time is Visible

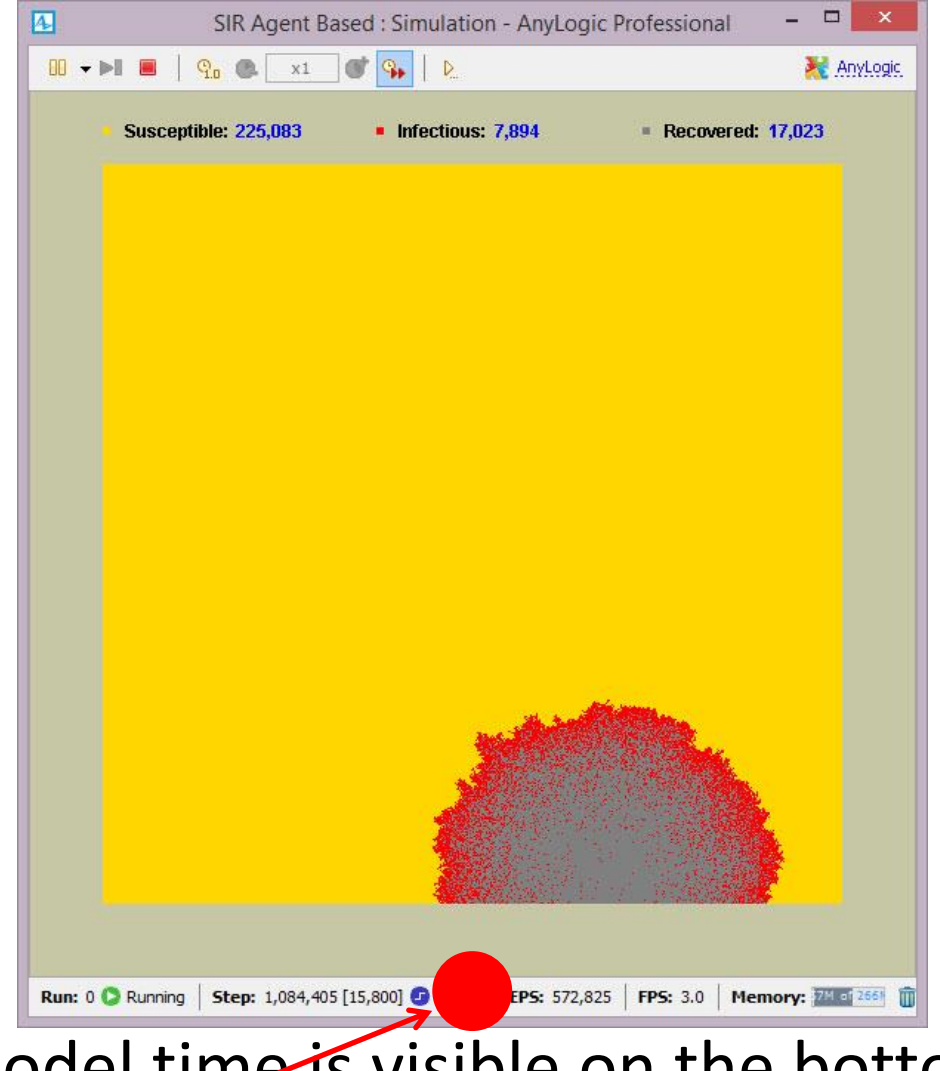

If no model time is visible on the bottom of the window, press this button to add a "model time" output

Select "Model Time" here (so a check mark appears) (If a checkmark is already present, just click back on the output window)

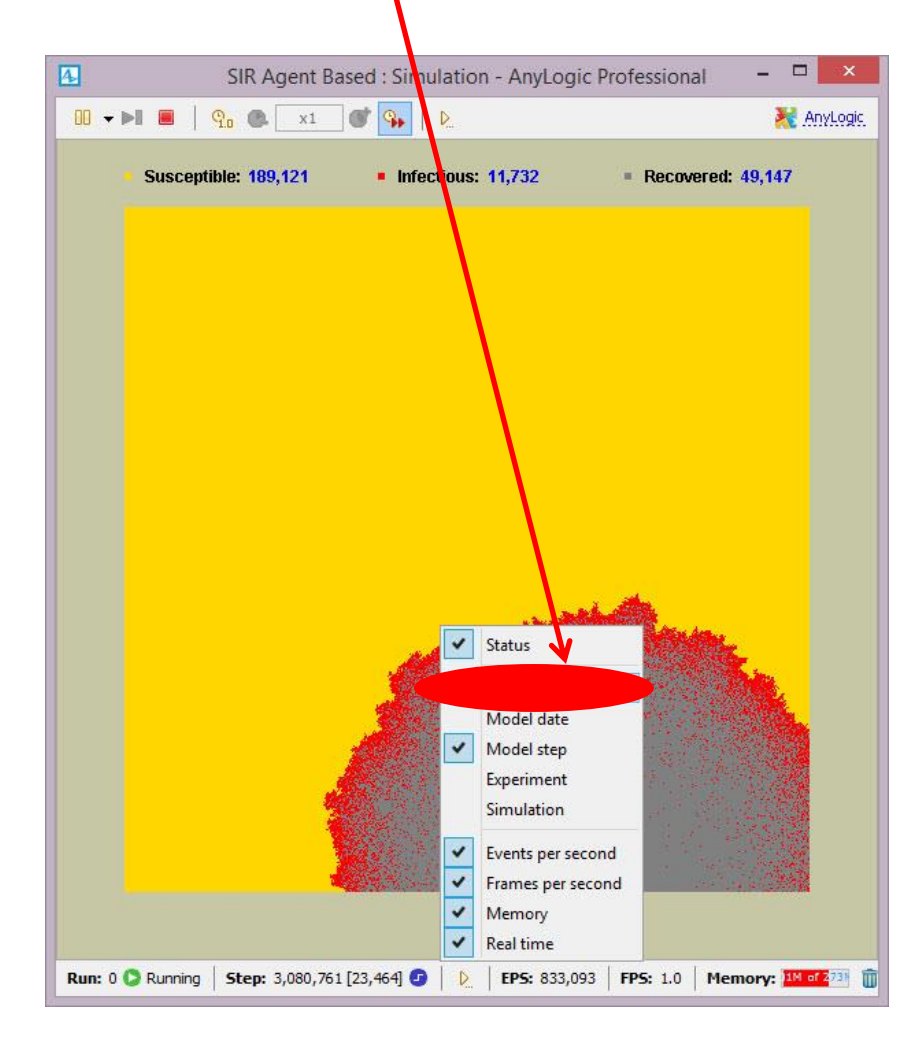

## The Updated Window Should Include a Model Time Output

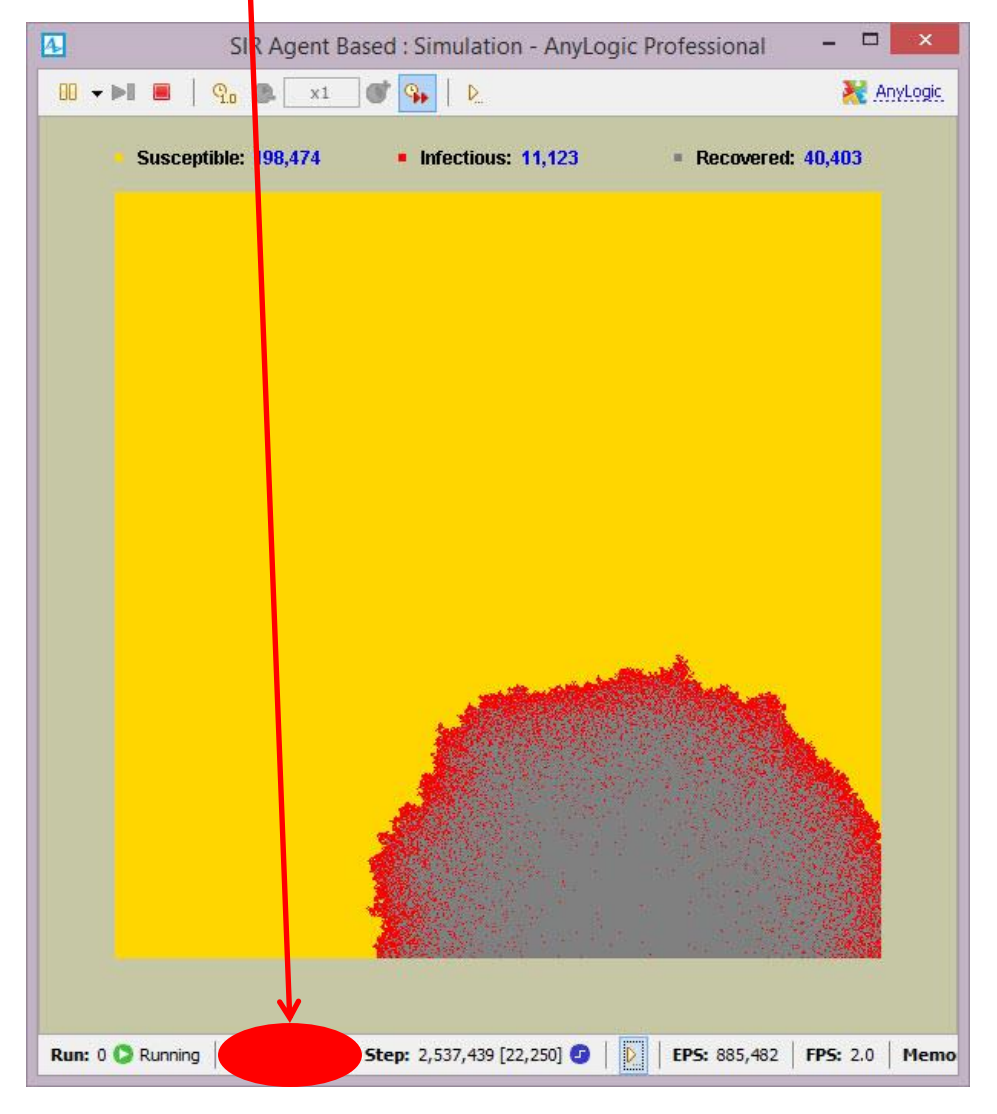

#### Stylized Measurement 1

- •How Long Does it Take for The Infection to Reach the Top or Left Boundaries?
- •We'll compare this to the situation with other assumptions regarding the progression of the infection (as encoded by model "parameters")

#### Press this button to stop model execution

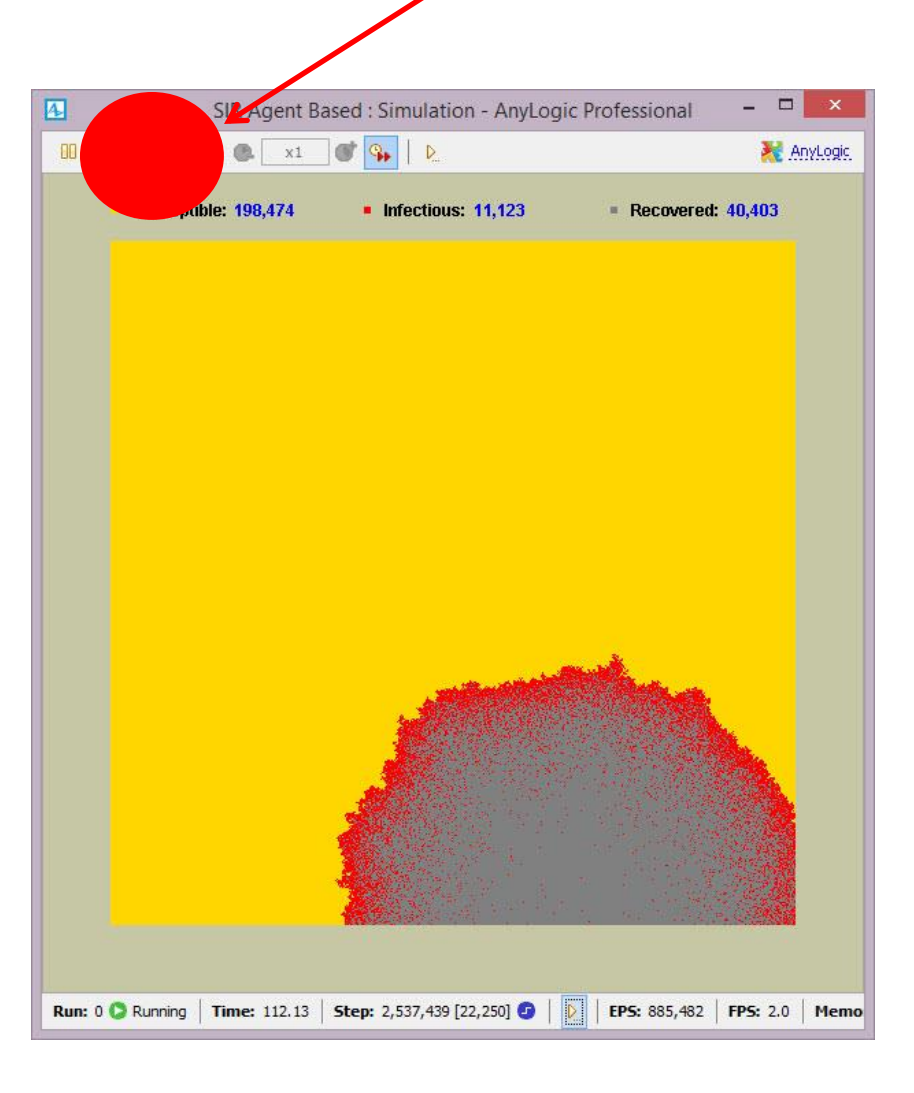

#### Close the window using this button

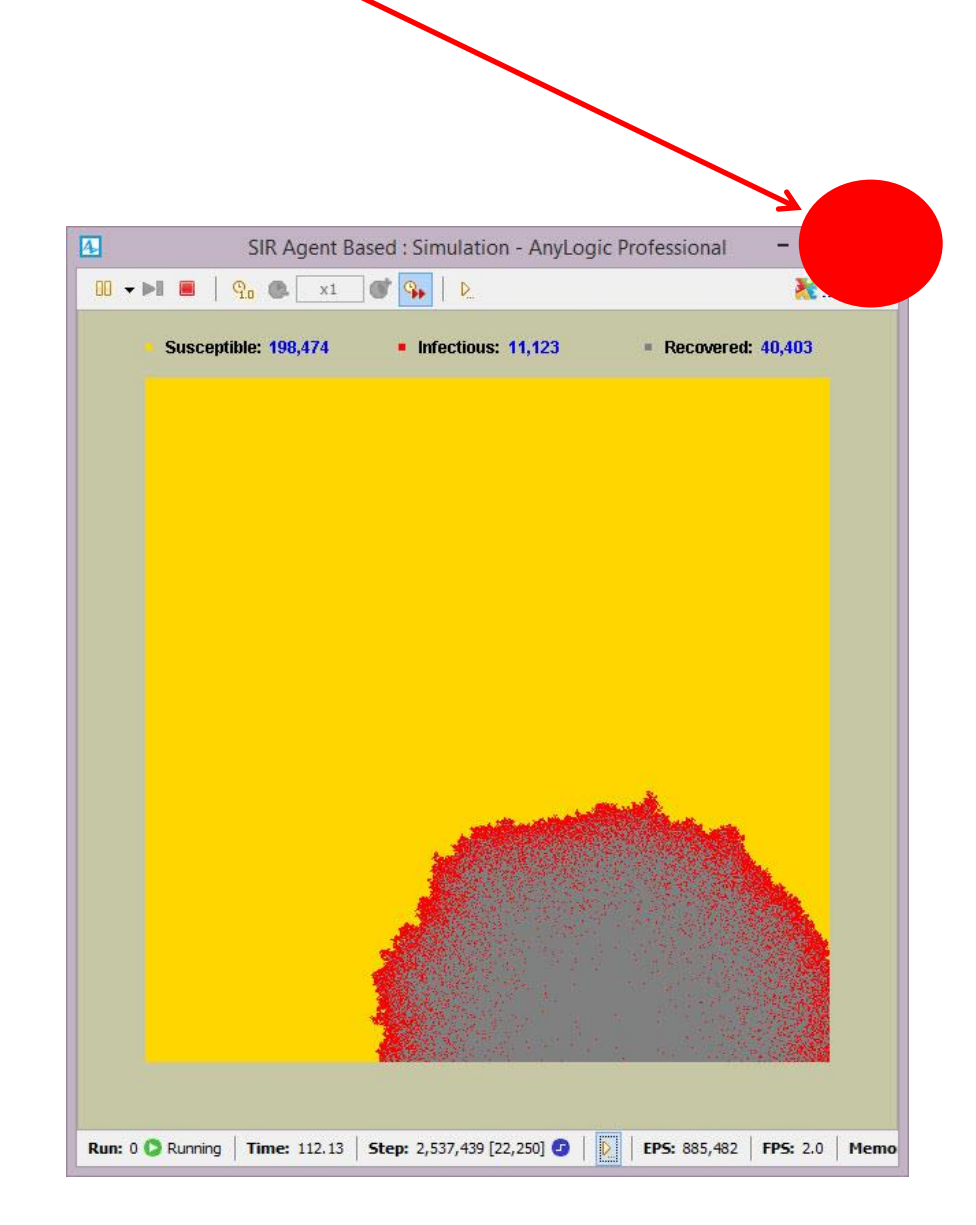

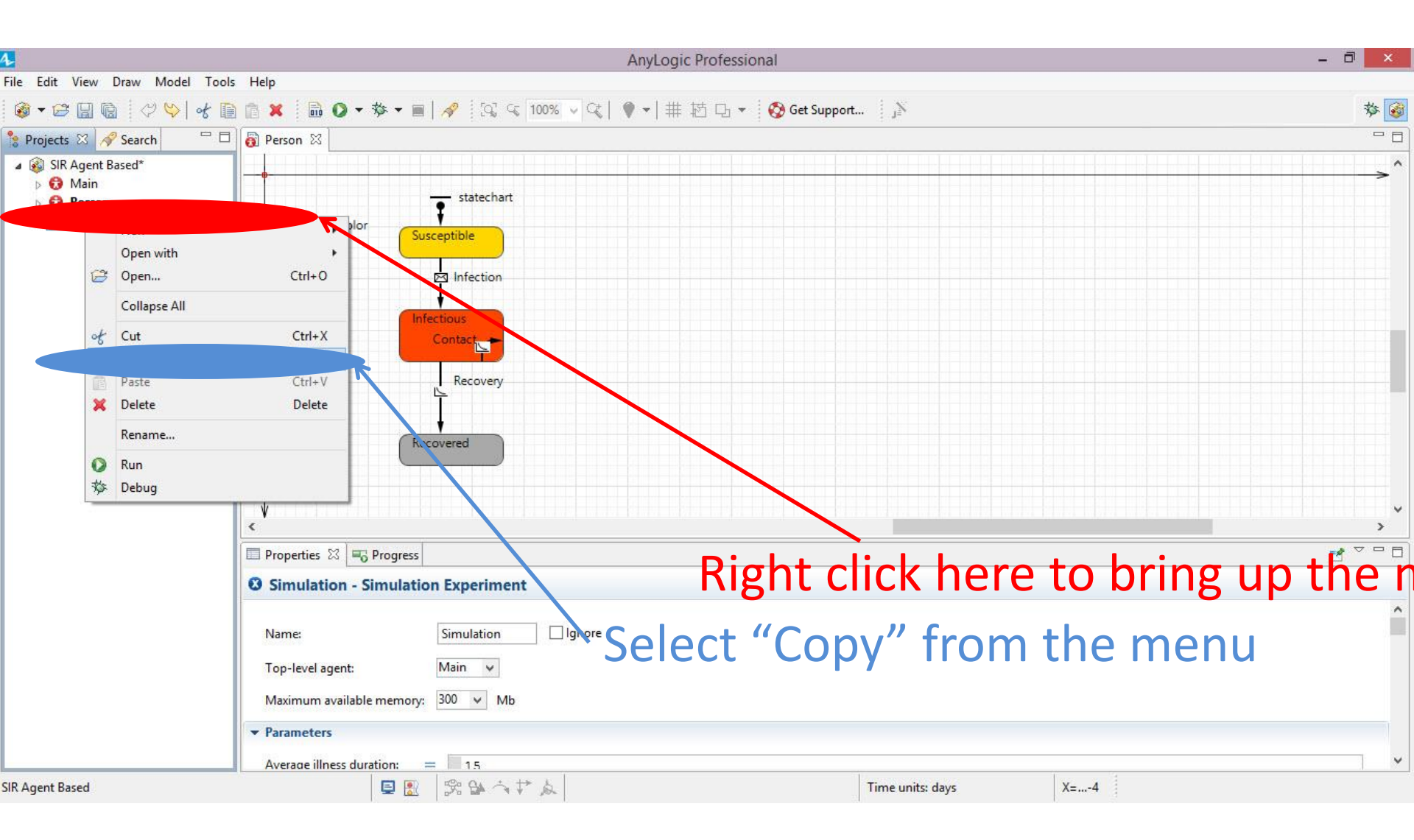

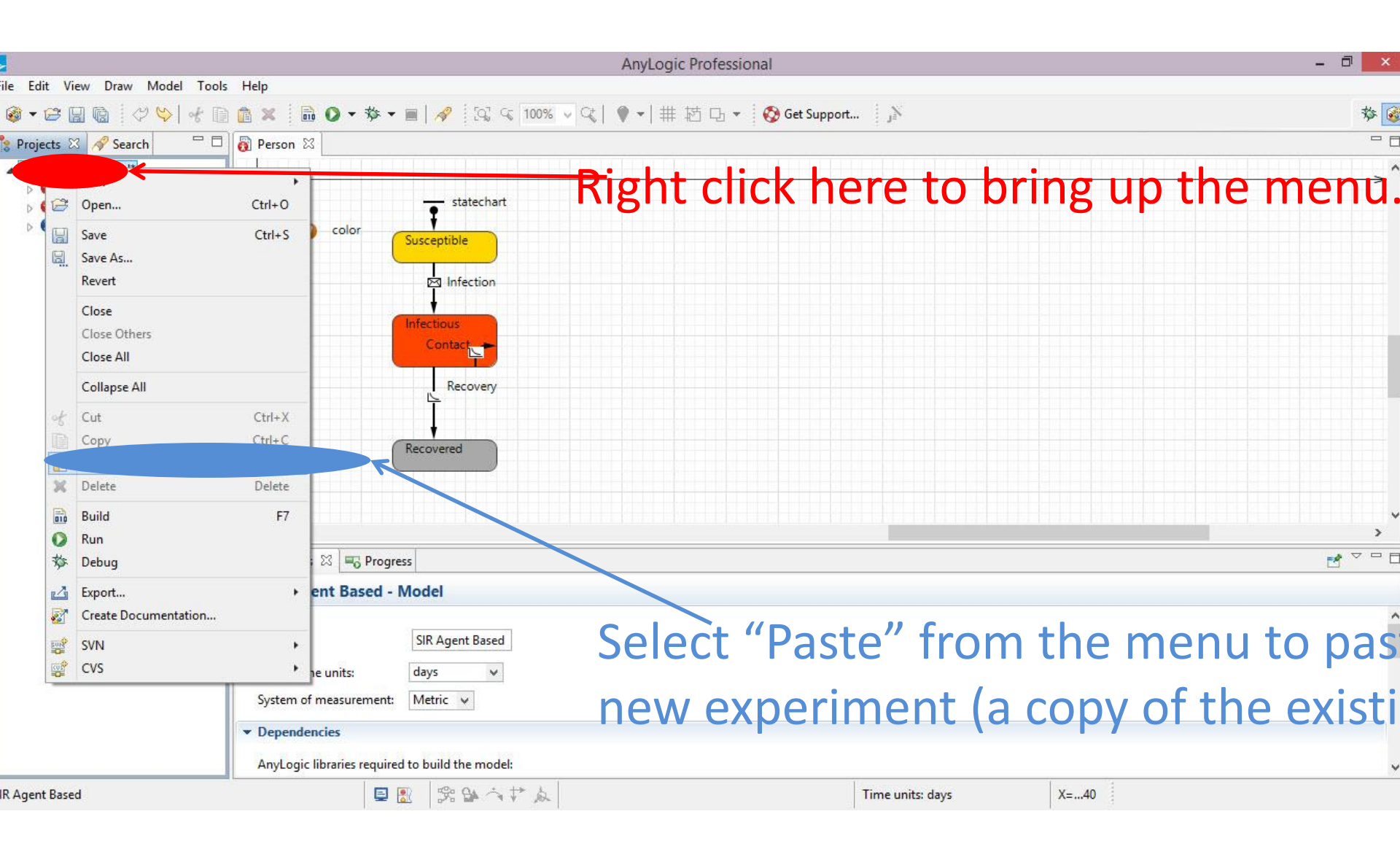

#### Your Screen Should Look as Follows

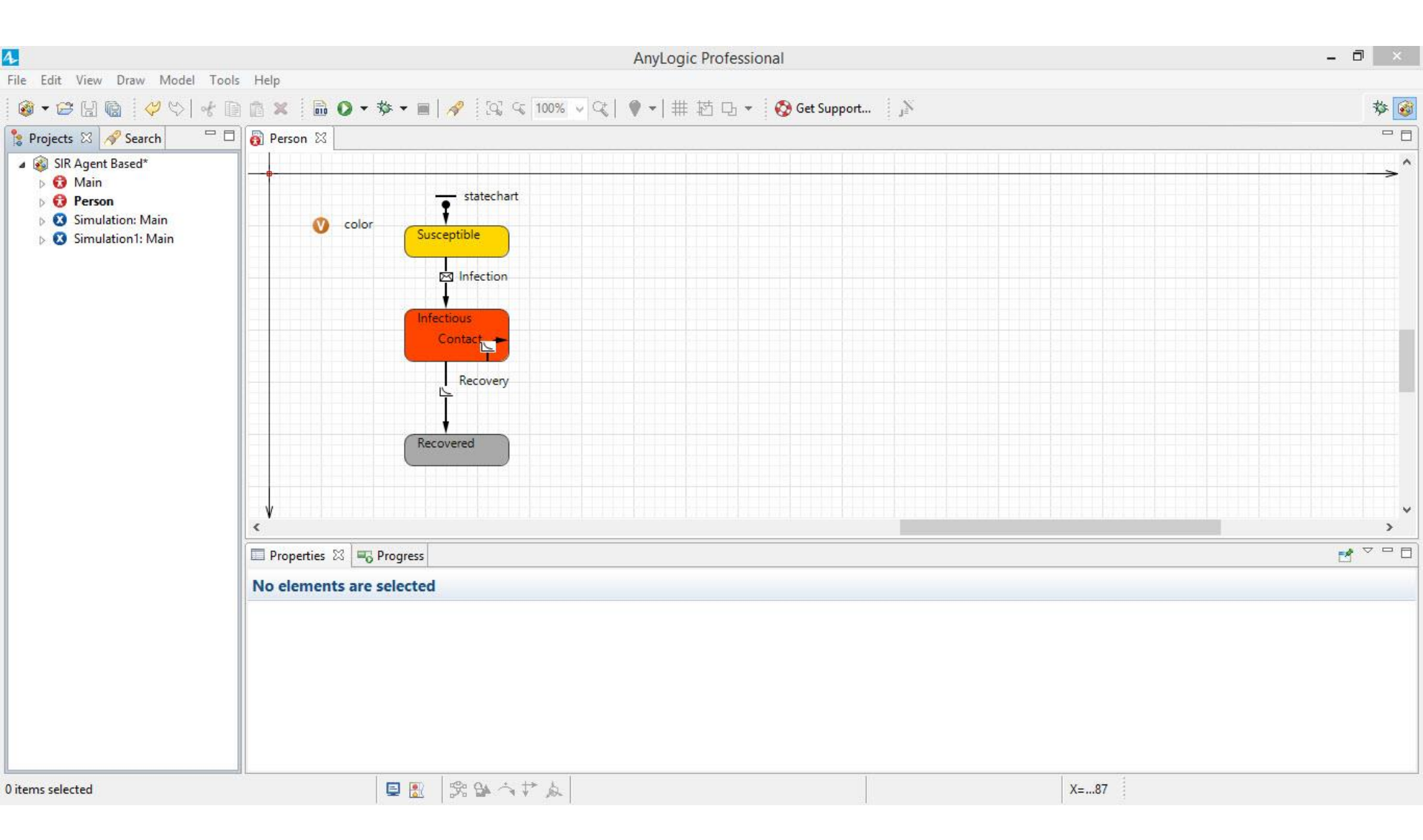

# Changing the Name of the Experiment

- 0

| e Edit View Draw Mode                                                                       | l Tools Help                                                                                 |             |
|---------------------------------------------------------------------------------------------|----------------------------------------------------------------------------------------------|-------------|
| 🗿 🗝 🔛 💼 🔤 💝 🍤                                                                               | 伏 🗎 👔 🗙 🛯 📾 🗿 ▼ 🏇 ▼ 🔳   🛷 🛛 💱 🤜 100% 🗸 📢 🎈 ▼   井 芯 凸 ▼ 🛛 🚫 Get Support 🛛 🔉                   | 参 🞯         |
| Projects 🖾 🔗 Search 🖵                                                                       | D Rerson 🕅                                                                                   | - 8         |
| <ul> <li>IR Agent Based*</li> <li>Main</li> <li>Person</li> <li>Simulation: Main</li> </ul> | 1) Select here (the new experiment)                                                          | >^          |
|                                                                                             | Susceptible so we can edit its properties                                                    |             |
|                                                                                             | (characteristics)                                                                            |             |
|                                                                                             | Recovery                                                                                     |             |
|                                                                                             | 2) Type the name "SlowRecovery"                                                              | ×<br>><br>₹ |
|                                                                                             | Simulation 1 - Simulation Experiment<br>For the new experiment                               | ^           |
|                                                                                             | Name:     Ignore       Top-level agent:     Main v       Maximum available memory:     300 v | - 1         |
|                                                                                             | Parameters       Average illness duration:     =     15       Contact rate:     =     1      |             |
| Agent Based                                                                                 | Time units: days                                                                             | ` ¥         |

# Selecting the Model Used for this Experiment

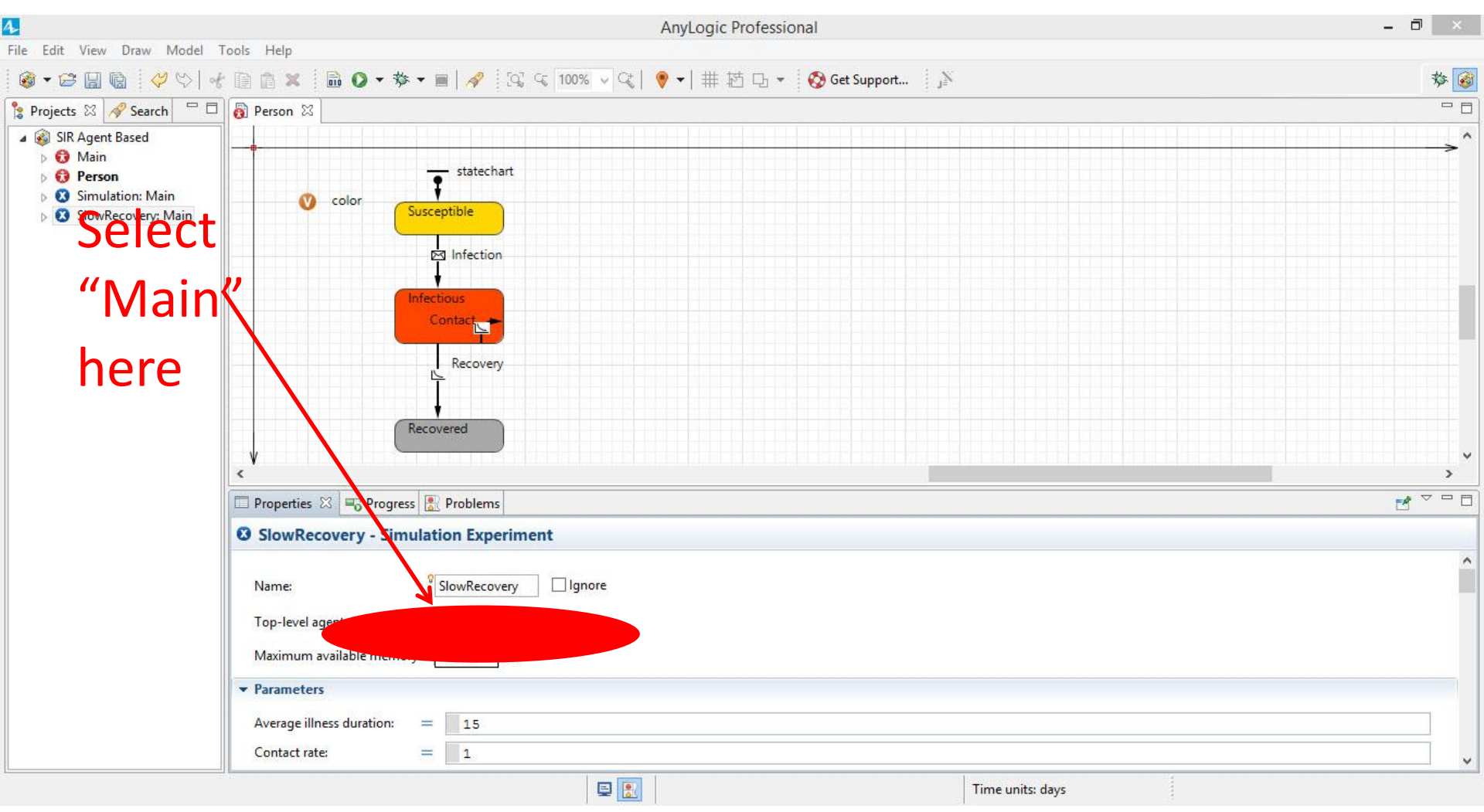

## Altering Assumptions Regarding Infectiousness Duration (via Parameters)

|                                                                                                    |                                                                      |                | 4                 | AnyLogic Professional                                                                                          |                  |      | - 8 ×    |
|----------------------------------------------------------------------------------------------------|----------------------------------------------------------------------|----------------|-------------------|----------------------------------------------------------------------------------------------------|------------------|------|----------|
| File Edit View Draw Model T                                                                              | ools Help                                                            | \$ - E   A     | 👂 👩 Get Support 👔 | [23]                                                                                                    | 편 다 -            |      | 参 🚳      |
| 🍃 Projects 🛛 🔗 Search 🖵 🗖                                                                                | 👸 Person 🛛 🗟 SlowReco                                                | overy 🛛        |                   | and an and a second second second second second second second second second second second second second second |                  |      | - 0      |
| <ul> <li>✓ SIR Agent Based*</li> <li>▷ ⑦ Main</li> <li>▷ ⑦ Person</li> <li>▷ Simulation: Main</li> </ul> | SIR                                                                  |                |                   |                                                                                                    |                  |      | <u> </u> |
|                                                                                                    | Suscepti                                                             | ble            | Infectious        | Recovered                                                                                                    |                  |      |          |
| 1)Calaat                                                                                                 | Run the model an                                                     | id switch to M | lain view 🗦 🖈     |                                                                                                    |                  |      |          |
| T)Select                                                                                                 | the                                                                  |                |                   |                                                                                                    |                  |      |          |
| "Parame                                                                                                  | ters"                                                                |                |                   |                                                                                                    |                  |      | >        |
| tab                                                                                                    | Properties X Progress Problems  SlowRecovery - Simulation Experiment |                |                   |                                                                                                    |                  |      |          |
|                                                                                                    | Maximum available memory: 300 V M2) Make the illness duration 50     |                |                   |                                                                                                    |                  |      |          |
|                                                                                                    | Average liness duration:                                             |                |                   |                                                                                                    |                  |      |          |
|                                                                                                    | Infection probability:                                               | = 0.           | .5                |                                                                                                    |                  |      |          |
|                                                                                                    | Total population:<br>Paste from clipboard                            | = 25           | 50000             |                                                                                                    |                  |      |          |
|                                                                                                    | ✓ Model time                                                         | -              | ∞, o, + ±s i      |                                                                                                    | 1                |      |          |
|                                                                                                    |                                                                      |                | A TA M S          |                                                                                                    | Time units: days | X=60 |          |

# Experiment "SlowRecovery" & select

"Run"

| 4                                                                                                    |                           |               | Any                     | Logic Professional      |                  |       | - 0 ×        |
|----------------------------------------------------------------------------------------------------|---------------------------|---------------|-------------------------|-------------------------|------------------|-------|--------------|
| File Edit View Draw Model                                                                            | Tools Help                | /             |                         | 11                      |                  |       |              |
| 🚳 🕶 🔛 📓 🗳 💖   •                                                                                      | ł 🗈 🗈 X 🛛 🗟 🔾 🔻 🔅         |               | 👂 🛛 🚫 Get Support 🛛 🦻 🔅 | \$ € 100% ∨ €   ♥ -   ⋕ | ≢ ຳ ⊡ ▼          |       | 参 🞯          |
| 🐕 Projects 🖾 🔗 Search 🖵 🗖                                                                            | 🛛 👩 Person 👩 SlowRecov    | very 🛛        |                         |                         |                  |       | - 0          |
| <ul> <li>▲ SIR Agent Based*</li> <li>➡ Main</li> <li>➡ Person</li> <li>➡ Simulation: Main</li> </ul> | SIR                       |               |                         |                         |                  |       | <b>&gt;^</b> |
| New                                                                                                  | • ceptil                  | ble           | Infectious              | Recovered               |                  |       |              |
| Open w                                                                                               | ith 🔸                     |               |                         |                         |                  |       |              |
| Open                                                                                                 | Ctrl+O<br>e model and     | l switch to N | lain view 🗦 🖈           |                         |                  |       |              |
| Collaps                                                                                              | e All                     |               |                         |                         |                  |       |              |
| of Cut                                                                                               | Ctrl+X                    |               |                         |                         |                  |       |              |
| Paste                                                                                                | Ctrl+V                    |               |                         |                         |                  |       | ~            |
| 💢 Delete                                                                                             | Delete                    |               |                         |                         |                  |       | >            |
| Rename                                                                                               | e                         | ss 🖹 Prob     | lems                    |                         |                  |       |              |
|                                                                                                    | rery - Sim                | ulation E     | xperiment               |                         |                  |       |              |
| The occurs                                                                                           | ilable memo               | ry: 300       | ✓ Mb                    |                         |                  |       | _            |
|                                                                                                    | ▼ Parameters              |               |                         |                         |                  |       |              |
|                                                                                                    | Average illness duration: | = 5           | 0                       |                         |                  |       |              |
|                                                                                                    | Contact rate:             | = 1           | 1                       |                         |                  |       |              |
|                                                                                                    | Infection probability:    | = 0           | .5                      |                         |                  |       |              |
|                                                                                                    | Total population:         | = 2           | 50000                   |                         |                  |       | ?            |
|                                                                                                    | Paste from cliphoard      |               |                         |                         |                  |       |              |
|                                                                                                    | raste nom enpodid         |               |                         |                         |                  |       |              |
|                                                                                                    |                           |               |                         |                         |                  |       |              |
| SIR Agent Bared                                                                                      |                           |               | \$• Q4 < + > b          |                         | Time units: days | Y- 87 | •            |
| and gene bused                                                                                       |                           | -             | 70 MP* 4 Y JOS          |                         | Time arits, days |       |              |

#### What do You Expect to See?

#### You Should See Something Like

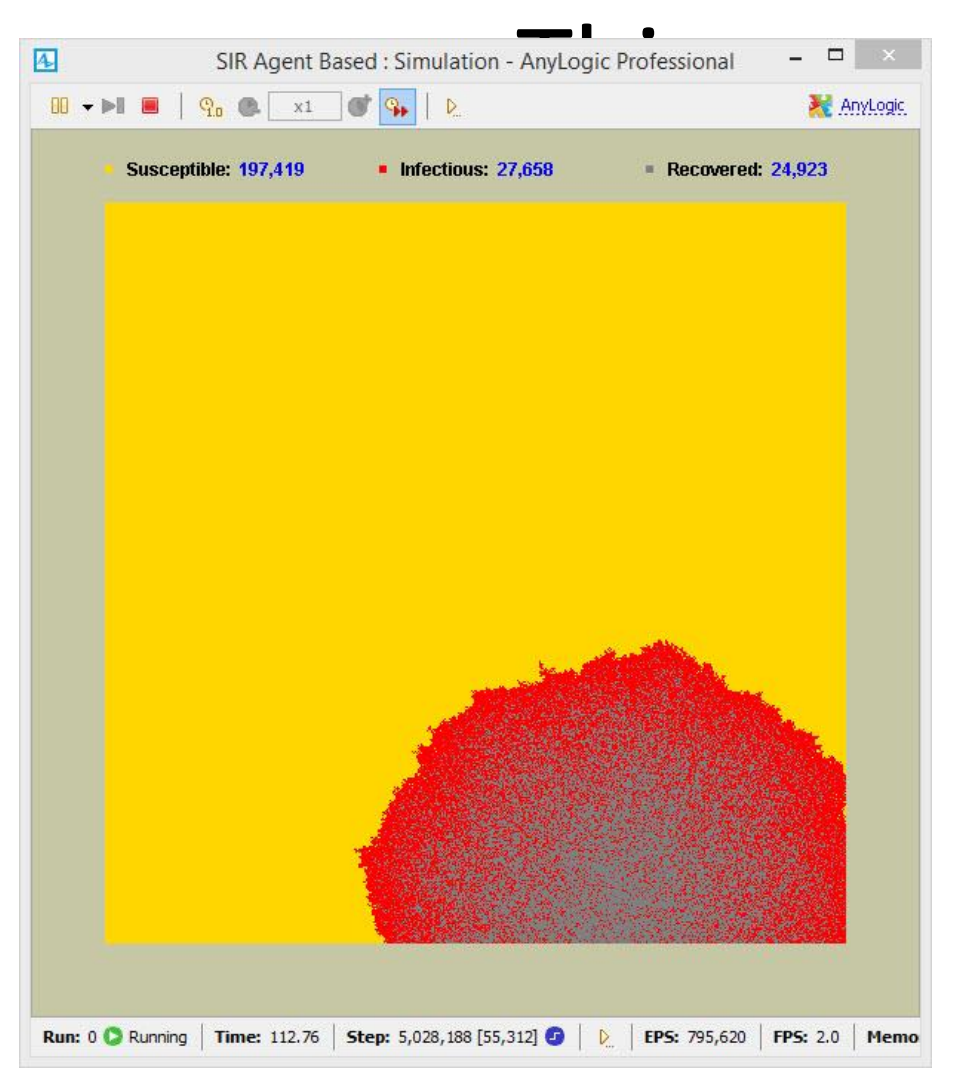

How quickly does the wave of infection take to reach the top border? How does this compare to the situation where we assumed a shorter period of infectiousness? Why?

#### Adding a Transition

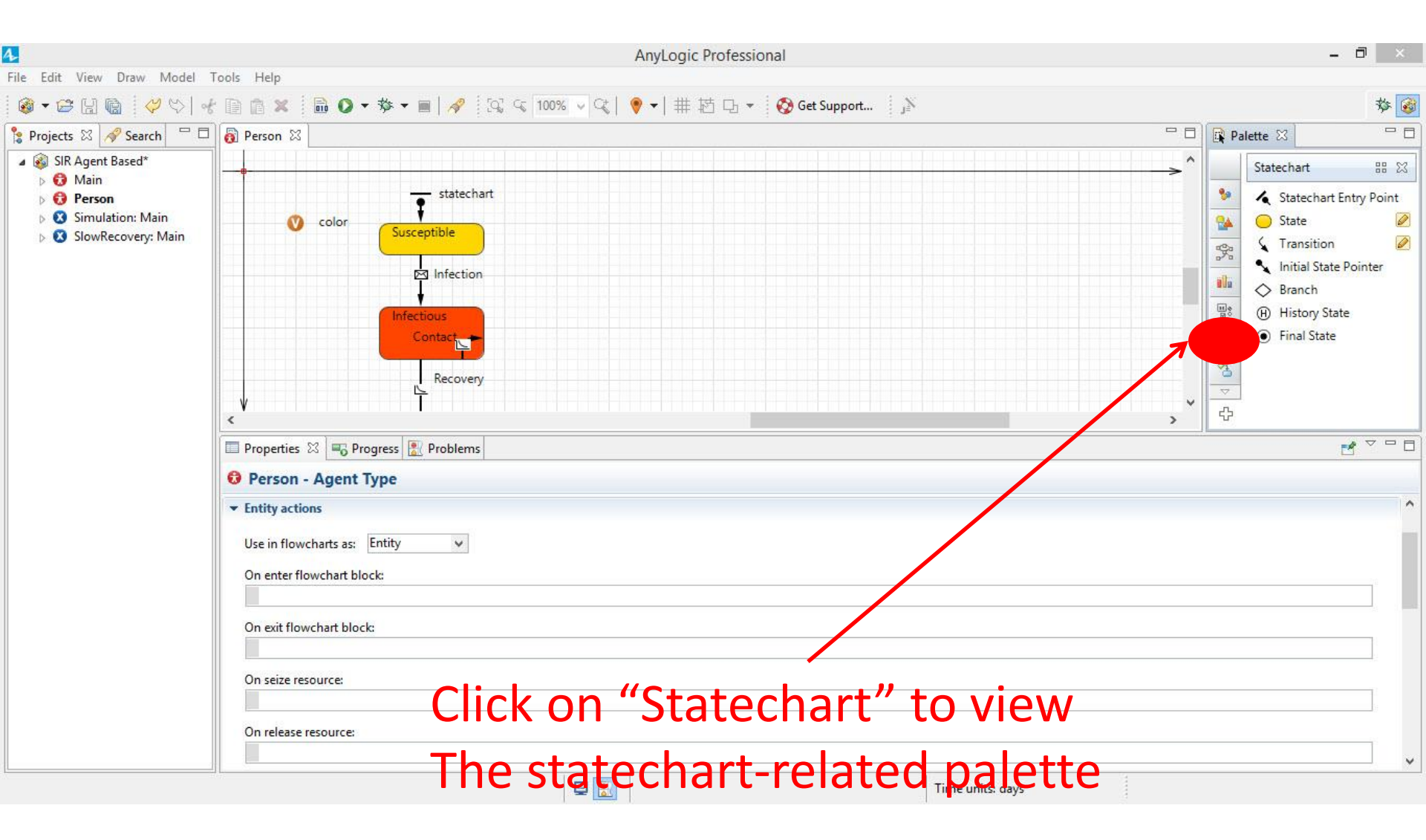

#### Adding a Transition

|                                                                                                    | AnyLogic Professional                                                                                                    | -                                                                                                    |            |  |  |  |  |
|----------------------------------------------------------------------------------------------------|----------------------------------------------------------------------------------------------------|----------------------------------------------------------------------------------------------------|------------|--|--|--|--|
| ile Edit View Draw Model                                                                                                    |                                                                                                    |                                                                                                    | الاتحال بد |  |  |  |  |
| 😻 🔻 🗁 🔛 🔞 👔 🖓 🛇 🖓                                                                                                    | " [] [] ★ [] [] ♥ ▼ ♥ ▼ []   ♥ [], < 100% ♥ <,   ♥ ▼   # 12 Li ▼   ♥ Get Support ] ♪<br>  ■ Demon 92                       | Dalette S2                                                                                                    | ** S       |  |  |  |  |
| <ul> <li>Projects X Search </li> <li>SIR Agent Based*</li> <li>A Sin Agent Based*</li> <li>A Main</li> <li>Person</li> <li>Simulation: Main</li> <li>SlowRecovery: Main</li> </ul> | Contact                                                                                                    | Statechart<br>Statechart E<br>Statechart E<br>State<br>State<br>Branch<br>Branch<br>Branch<br>Branch<br>Branch<br>State<br>State<br>State<br>Statechart E<br>Statechart E | HE X       |  |  |  |  |
|                                                                                                    | Properties X  Problems Problems Preson - Agent Type Entity actions Use in flowcharts as: Entity  On enter flowchart block: |                                                                                                    |            |  |  |  |  |
|                                                                                                    | On exit flowchart block:<br>On seize resource:<br>On release resource:<br>I O add a transition to the statechart           |                                                                                                    |            |  |  |  |  |
|                                                                                                    | Drag from "Trancition" on the Dalatte to                                                                                   |                                                                                                    |            |  |  |  |  |
|                                                                                                    | Diagnoni nansition on the Palette to                                                                                       |                                                                                                    |            |  |  |  |  |
|                                                                                                    | the "Recovered" state                                                                                                    |                                                                                                    |            |  |  |  |  |

#### Connecting the Two States

| While holding mouse button, drag the mouse button, drag the mouse button Prevents 3 © Progress Problems Should have led to a connection here of the transition Final State Of the transition Of the transition Intesting Problems Intesting Problems Integrating Problems Integrating Problems | 4                                                                                                    | AnyLogic Professional                                                                                                    | - 🗗 🗙 |
|----------------------------------------------------------------------------------------------------|----------------------------------------------------------------------------------------------------|----------------------------------------------------------------------------------------------------|-------|
| Then Release the mouse button<br>Properties 2 Click on the other end<br>of the transition,<br>transition - Transition<br>Guard:                                                                                                    | File Edit View Draw Model To<br>Sile Agent Based*<br>Sile Agent Based*<br>Sile Agent Based*<br>Sile Agent Based*<br>Sile Agent Based*<br>Sile Person<br>Simulation: Main<br>Sile StowRecovery: Main<br>While holding<br>mouse button,<br>drag the mous<br>to here and on | AnyLogic Professional<br>pols Help<br>Person 3<br>Person 4<br>color<br>color<br>color<br>finitection<br>I)Dragging the transition<br>connection here               |       |
| SIR Agent Based Time units: days                                                                                                    | to nere and on<br>Then Release t<br>mouse button                                                                                                    | he<br>2) Click on the other end<br>of the transition,<br>Properties & Progress Problems<br>transition - Transition<br>Timeout:<br>Guard:<br>I transify See A & T & |       |

## (Make sure it is selected by clicking on

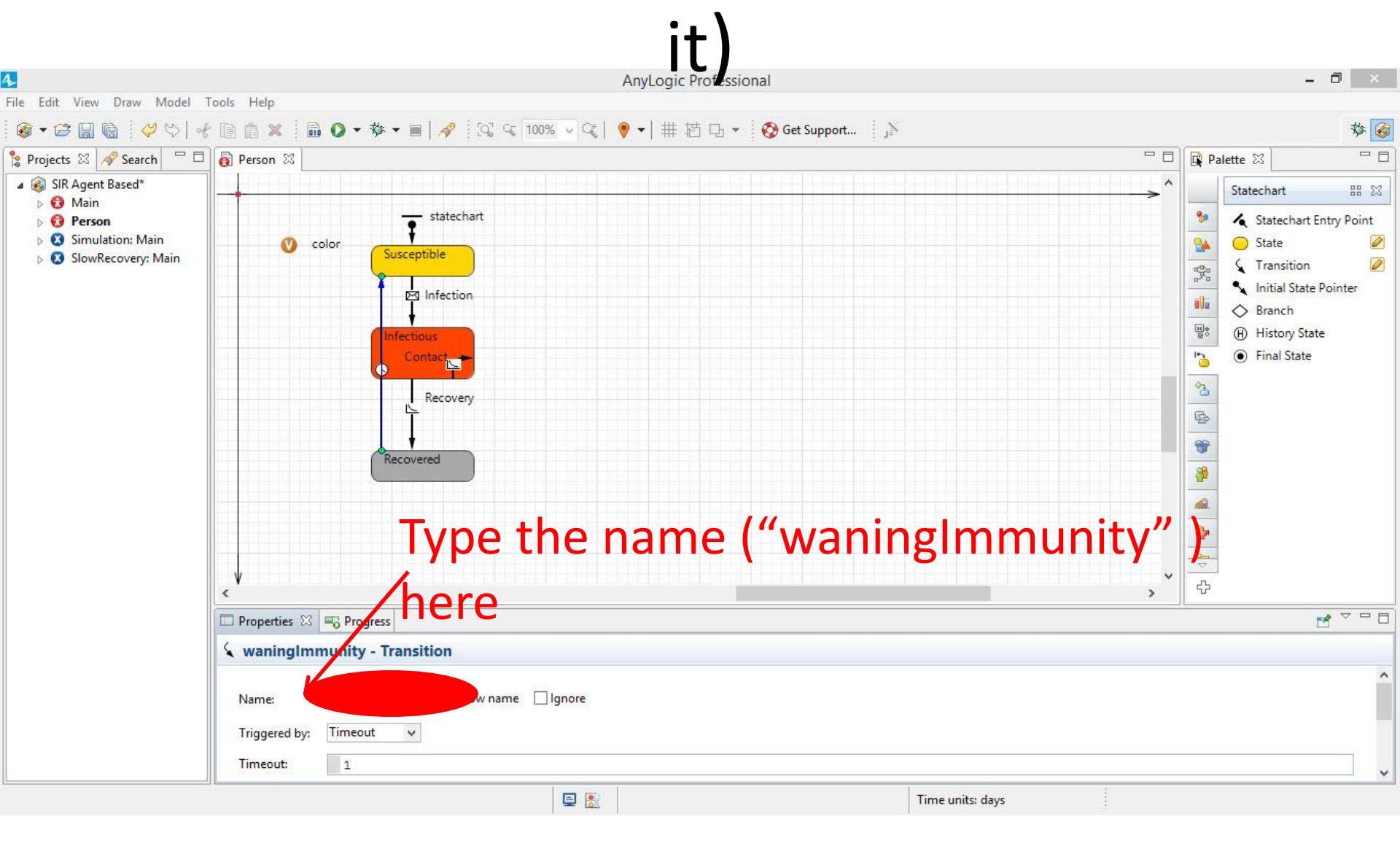

### Setting the Duration Until Immunity

#### Wanes

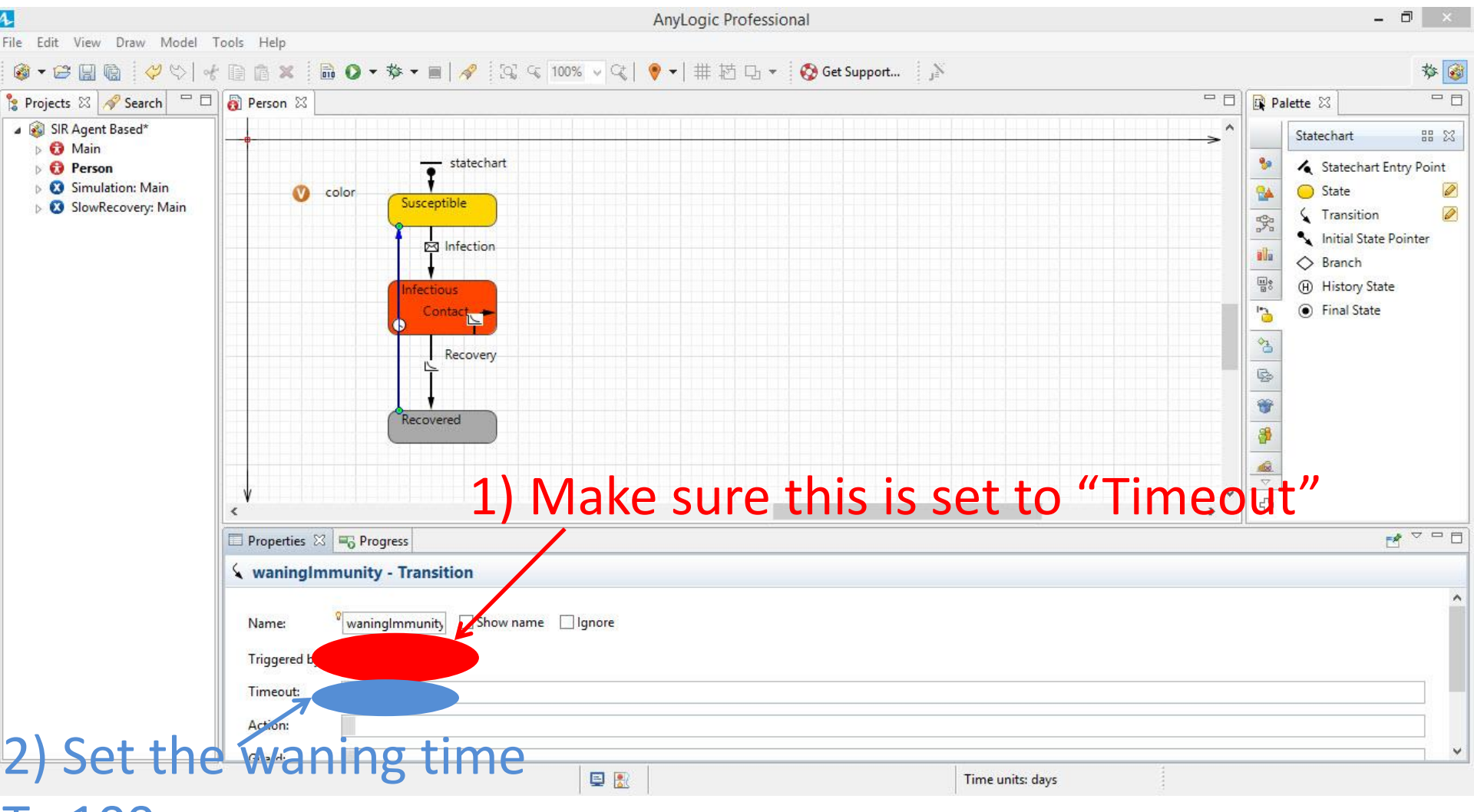

To 100

#### What do You Expect to See?

Run the original experiment ("Simulation") with the newly changed model by right clicking on "Simulation" & selecting

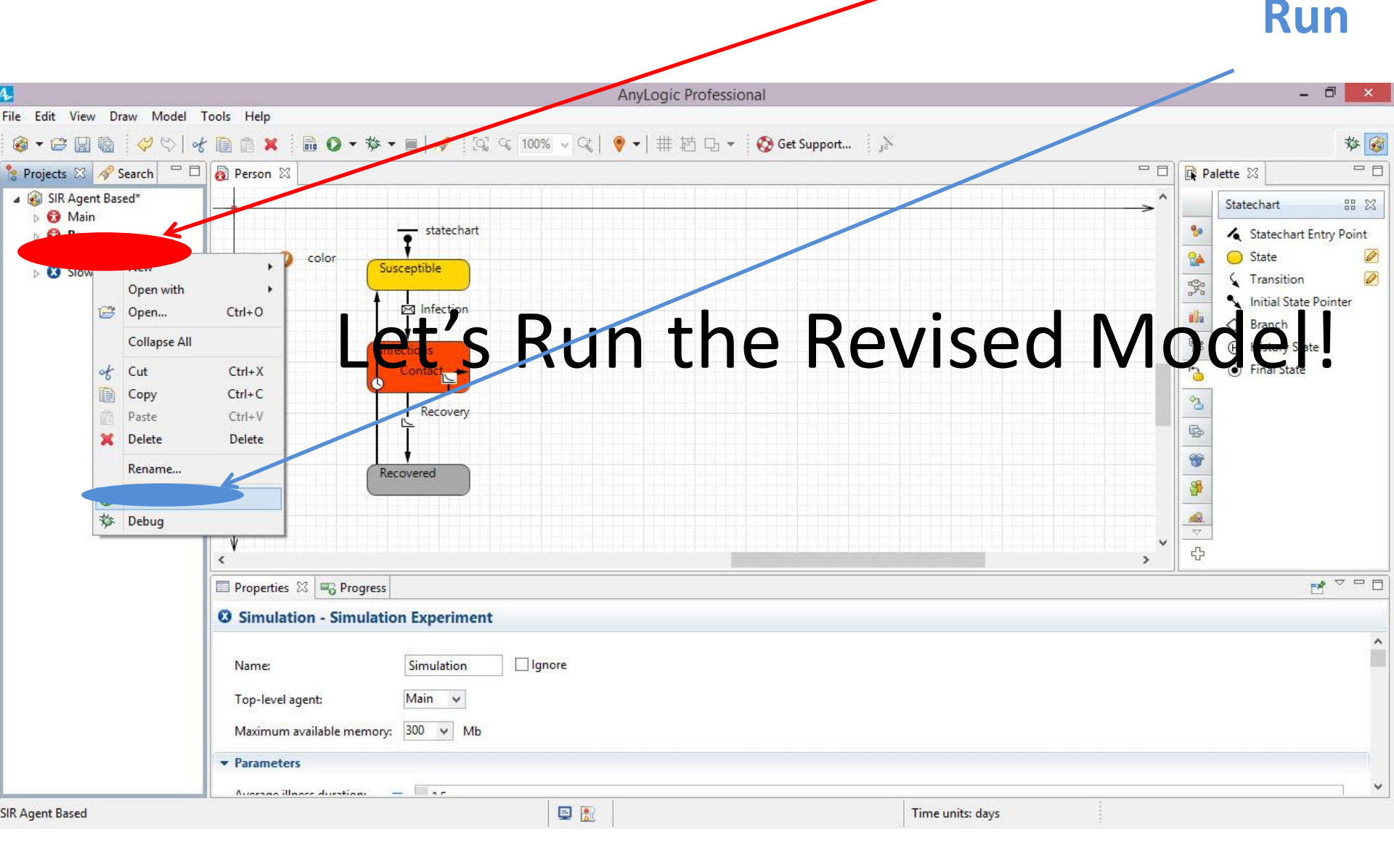

# See Something Like This. What Happens as

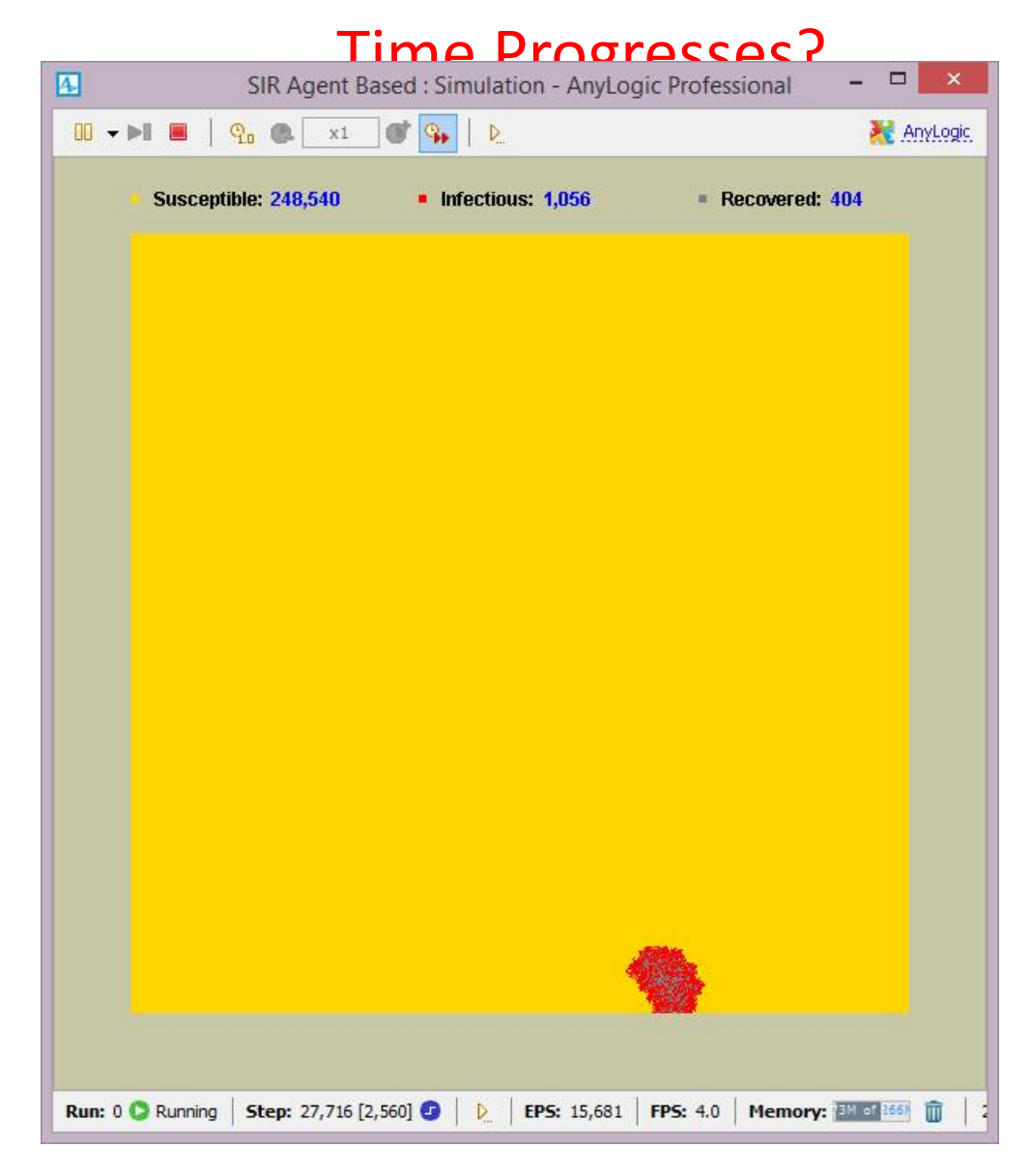

#### What Happens as Time

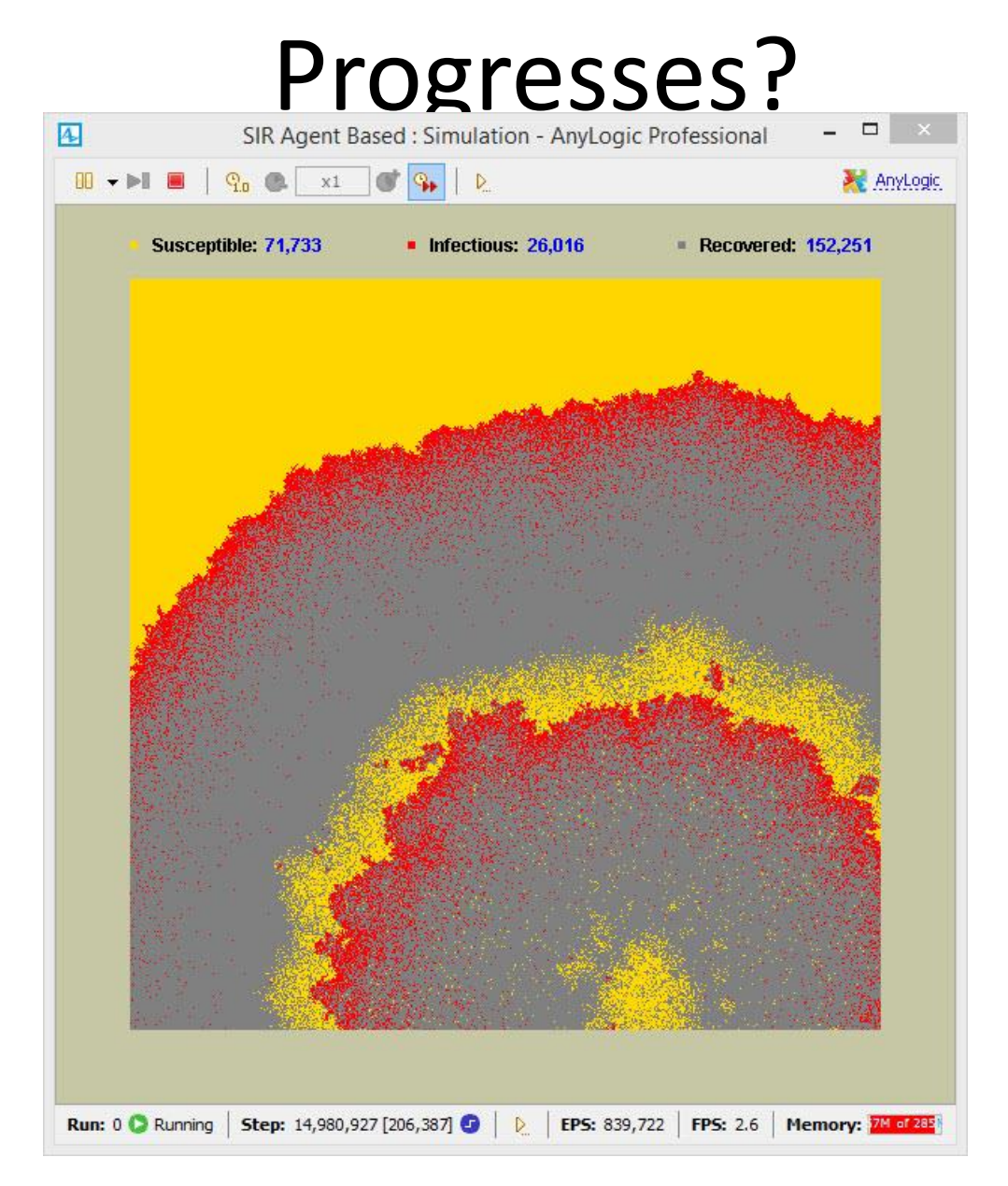

#### Use the Run Button & run the "SlowRecovery" Experiment

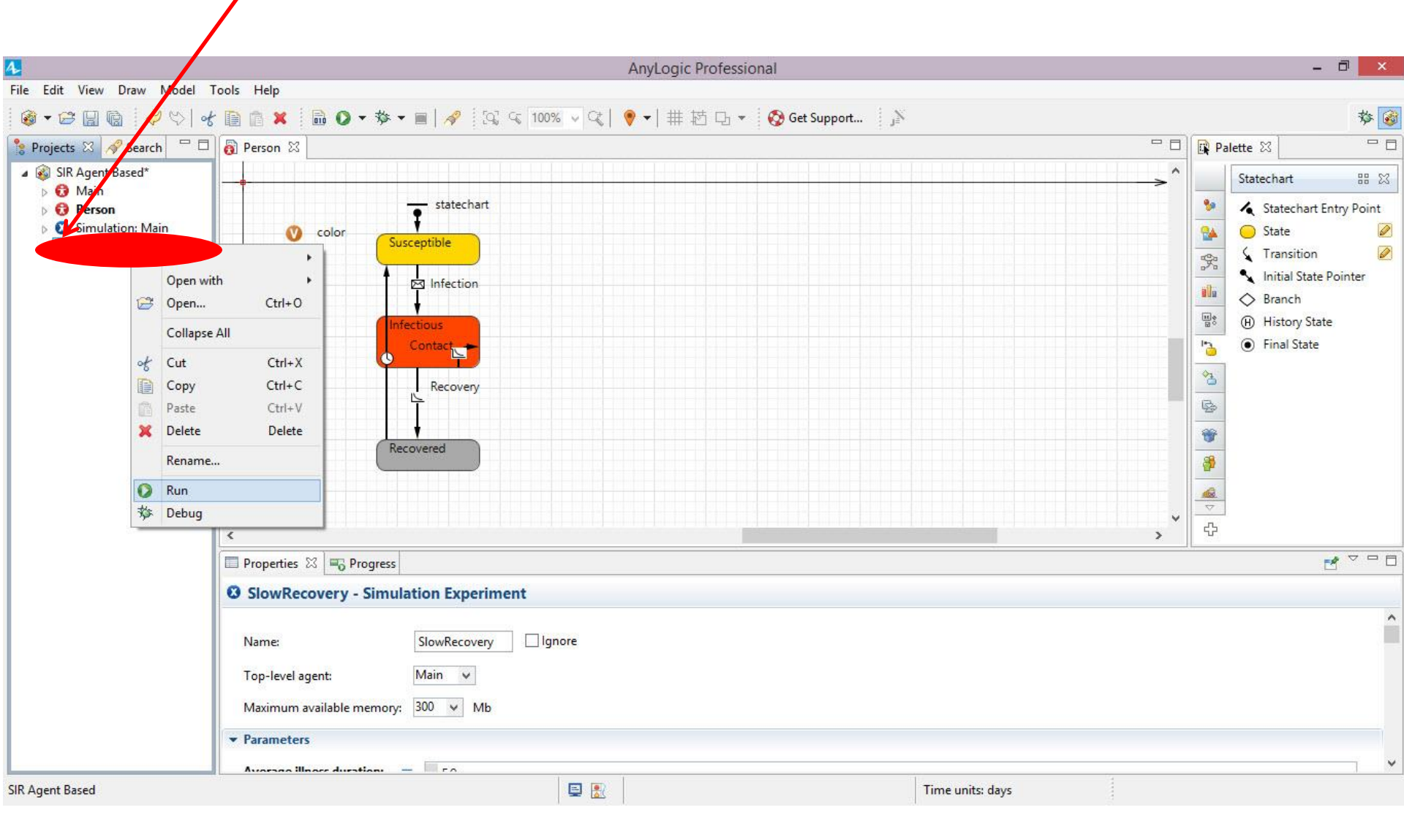

#### **Slow Recovery Results**

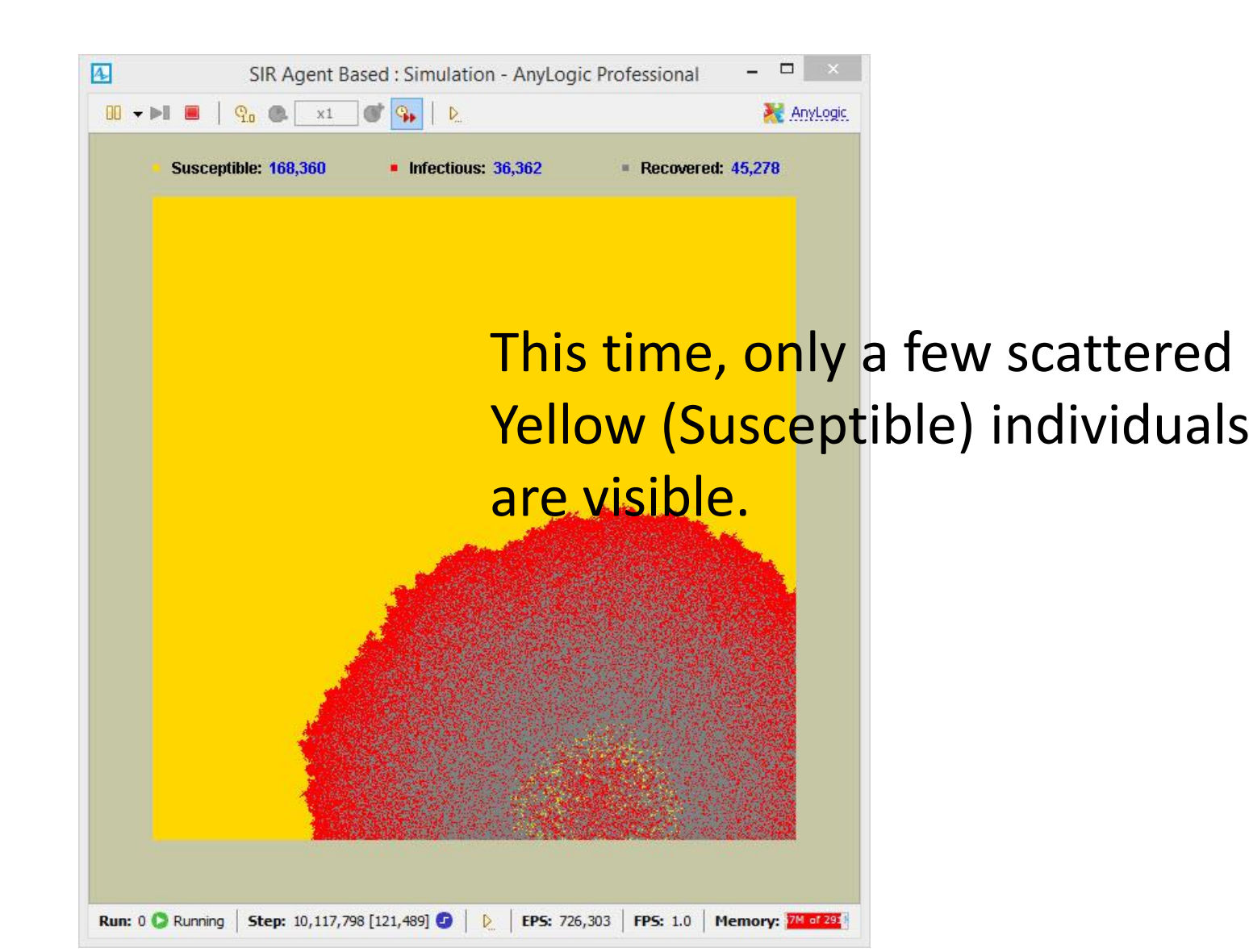

## As Time Progresses, Little Internal Structure – Why?

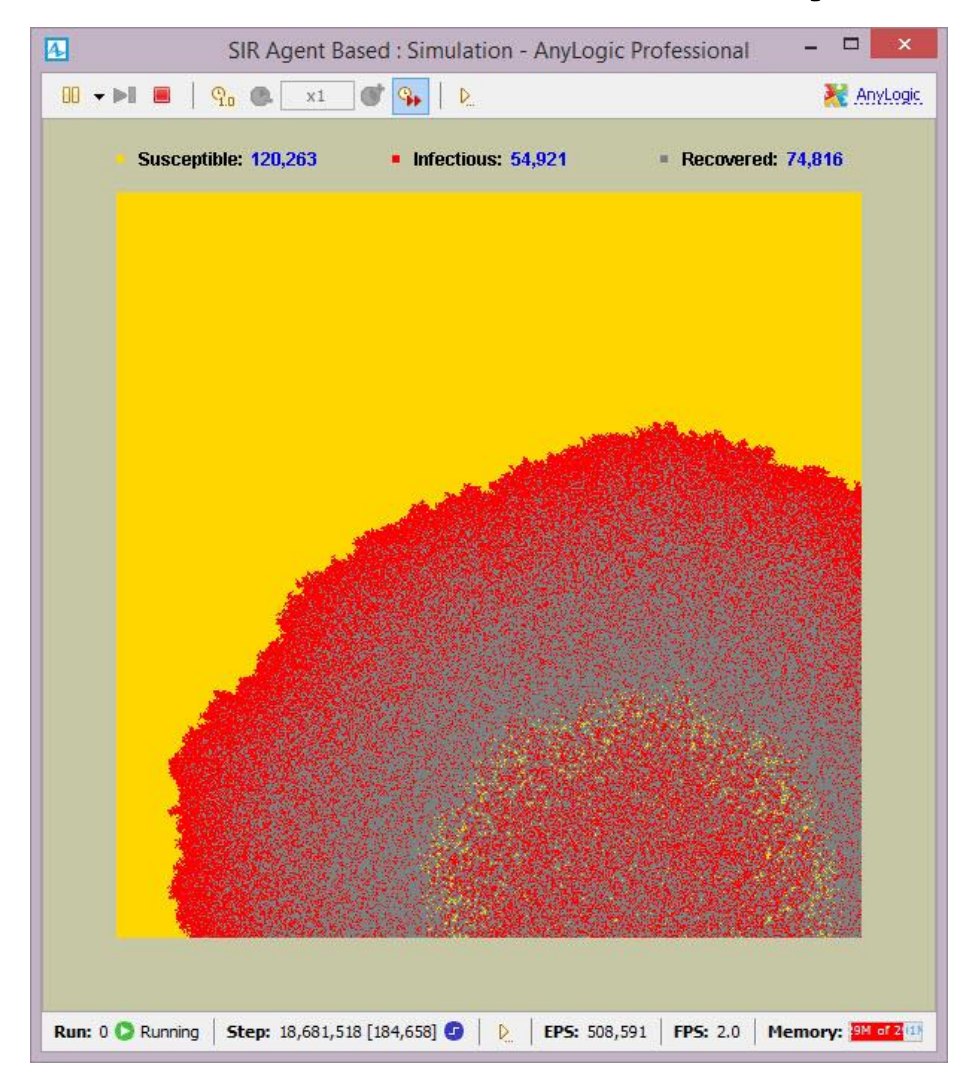

#### Stylized Measurement 2

- •How Long Does it Take for The Infection to Reach the Top or Left Boundaries?
- How does this compare with the earlier experiment with a shorter duration of immunity?
  Bonus question: What would an aggregate (random mixing) model have predicted?

#### Observations

- •A brief & informal glimpse of AnyLogic's user
- interface for building, modifying & running models
- •Take-Home Points
  - -Much of a model can be described graphically
  - -Running a structurally simple model can lead to complex *emergent* patterns over time & space
  - -Modifying the model quantitative assumptions
  - (described by parameters) can significantly change results
  - –Modifying the model structure can qualitatively change model behavior

#### What do You Expect to See?